## Übung: WLAN konfigurieren und graphischer Login via Remote Desktop

- 1. Um alle WLANs auf dem Raspi zu scannen: sudo iwlist wlan0 scan
- 2. Das gewünschte Netzwerk in die Konfigurationsdatei /etc/network/interfaces eintragen: sudo nano /etc/network/interfaces

Dort eintragen: auto wlan0 iface wlan0 inet dhcp wpa-ssid pi wpa-psk raspberry

- 3. Da anscheinend der WLAN-Dienst schon läuft, schalten wir diesen erst mal ab: sudo killall wpa\_supplicant
- 4. Nun das Netzwerkinterface wlan0 aktivieren: **sudo ifup wlan0**
- Nachschauen, welche IP-Addresse wir bekommen haben: ifconfig wlan0
- Neue Software installieren, z.B. xrdp "Remote Desktop" und VNC Server: sudo apt update sudo apt install xrdp vnc4server
- 7. Nun Verbinden mit dem "Windows Remote Desktop" (RDP) zur IP-Adresse des Raspi